## Federazione Italiana Tennistavolo

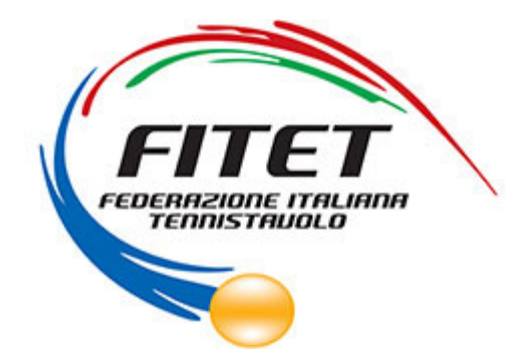

#### Iscrizione ai corsi federali

# Presentazione: Iscrizione in 3 passi

- Iscriviti al corso richiedendo le credenziali d'accesso all'indirizzo mail <u>settore.tecnico@fitet.org</u> fornendo una mail per il contatto;
- 2. Accedi al menù «gestione corsi»dal sito <u>www.fitet.org</u> nella sezione «Affiliazione e tesseramento»
- 3. Inserisci il pagamento

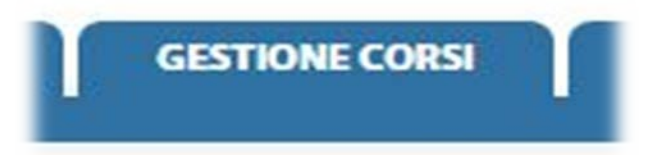

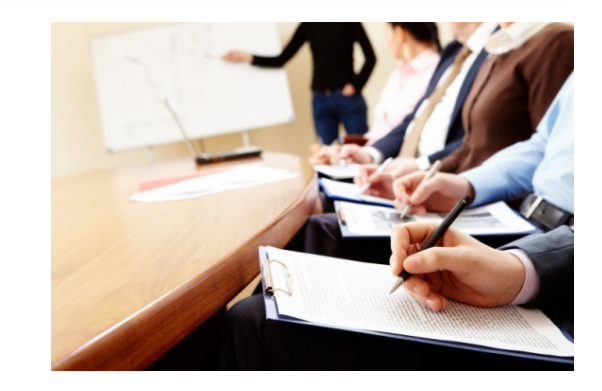

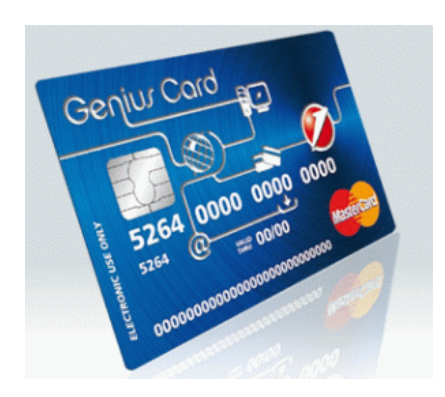

# 1 – Richiesta delle Credenziali

- Per poter accedere alla piattaforma FITeT è necessario poter disporre delle credenziali di accesso.
- Gli interessati quindi dovranno inviare al Settore Tecnico della FITET (<u>settore.tecnico@fitet.org</u>) una richiesta via posta elettronica per ottenere le credenziali di accesso, indicando il proprio recapito e mail.
- Una volta ottenute le credenziali, gli interessati potranno accedere alla piattaforma.

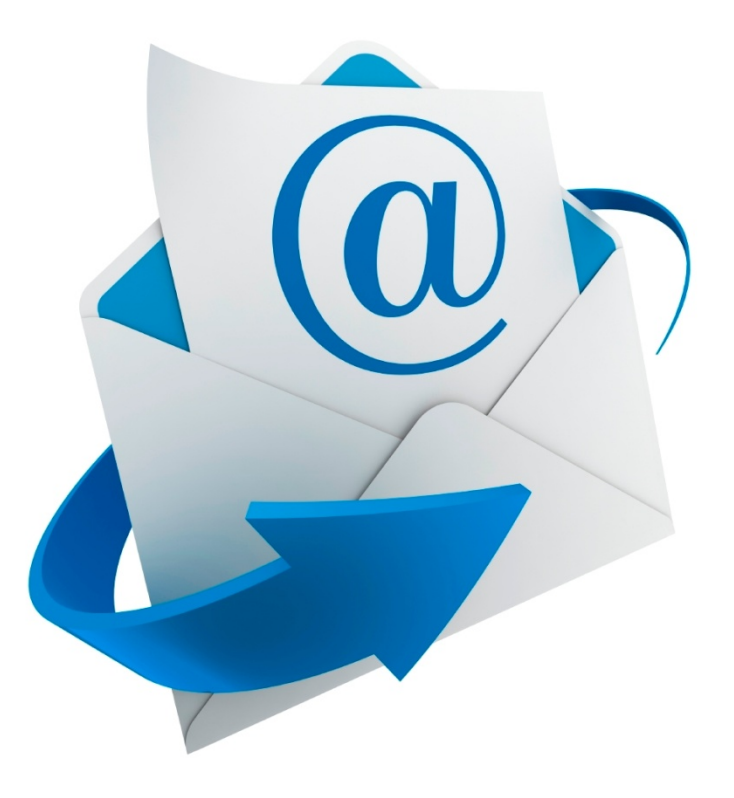

### 2 - Accesso al menù e ricerca del corso

- Accedi al menù GESTIONE CORSI
- Filtra la lista dei corsi

| Stagione:        | 2015/2016 🔻 |  |
|------------------|-------------|--|
| Tipologia corso: | - *         |  |
| Denominazione:   |             |  |
| TH TDA           |             |  |
| FILTRA           |             |  |

 Clicca sul corso scelto e visualizzane i dettagli

| Stagione:          | 2015/2016 ▼        |                       |                           |                  |   |
|--------------------|--------------------|-----------------------|---------------------------|------------------|---|
| Tipologia corso:   | Corso di formazion | ne 🔻                  | Specializzazione corso:   | Maestro          | ۲ |
| Costo:             | 15,00 €            |                       |                           |                  |   |
| Denominazione:     | Corso di Formazior | ne per Istruttori FIT | ET                        |                  |   |
| Inizio corso:      | 16/01/2016         |                       | Fine corso:               | : 22/01/2016     |   |
| Inizio iscrizione: | 13/01/2016         |                       | Fine iscrizione:          | : 22/01/2016     |   |
| Pubblicabile:      | Si                 |                       | Curatore: :               |                  |   |
| uogo corso         |                    |                       |                           |                  |   |
| Regione: A         | Abruzzo            | Ŧ                     | Provincia: Chieti 🔻       | Comune: Chieti 🔻 |   |
| Luogo:             |                    |                       |                           |                  |   |
| Telefono:          |                    | Fax:                  |                           | C.A.P.:          |   |
| Organizzatore —    |                    |                       |                           |                  |   |
| Tipologia: F       | ederazione 🔻       | Denominazione:        | Federazione Italiana Tenn | istavolo         |   |
| Telefono:          |                    | E-mail:               |                           |                  |   |
|                    |                    |                       |                           |                  |   |
|                    |                    |                       |                           |                  |   |
|                    |                    |                       |                           |                  |   |
|                    |                    |                       |                           |                  |   |

### Iscrizione

#### • Clicca sul corso scelto e iscriviti

| Stagione         |        | Tipologia corso               |   | Denominazione                            |         | Periodo     |              |        | Luogo                |        |            | lscritti 🍦 |
|------------------|--------|-------------------------------|---|------------------------------------------|---------|-------------|--------------|--------|----------------------|--------|------------|------------|
| 2015/2016        |        | Corso di formazione / Maestro |   | Corso di Formazione per Istruttori FITET | Q Visua | izza        | - 22/01/2016 |        | Abruzzo - Chieti - ( | Chieti | - 1        |            |
| Vista da 1 a 1 d | di 1 c | orsi                          |   |                                          | Liscriv | iti<br>ella |              | Inizio | Precedente           | 1      | Successivo | > Fine     |
|                  | -      |                               | - |                                          |         | _           |              | -      |                      | -      |            | _          |

## 3 - Pagamento

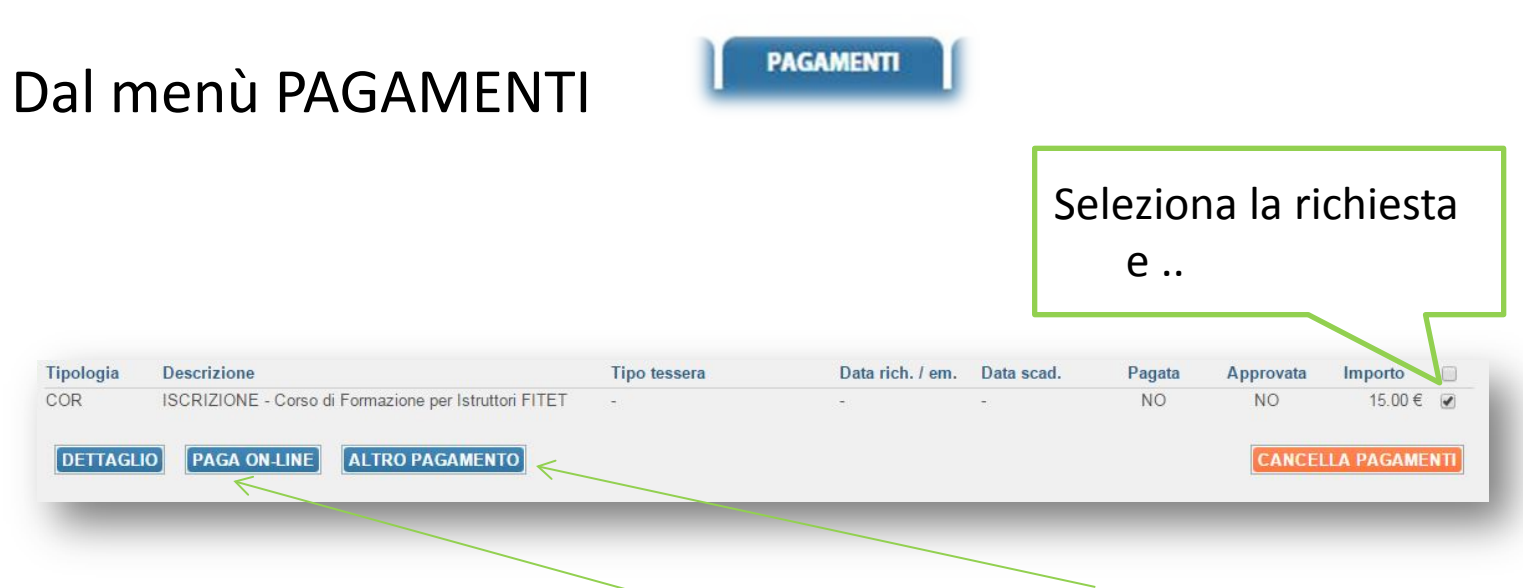

..scegli il metodo di pagamento (Carta di credito o MAV Light)

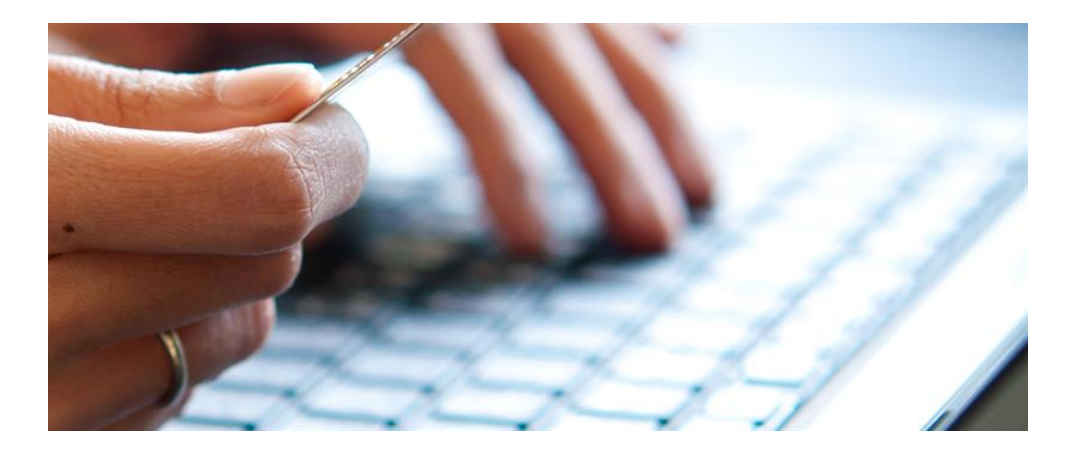

# Pagamento: MAV Light

MOVIMENTI ECONOMICI

Se scegli il MAV Light, una volta inserito il pagamento, accedi al menù MOVIMENTI ECONOMICI. Oppure paga con carta di credito.

L001 ISCRIZIONE - specializzazione Maestri P005 Pagamento MAV Light - Codice Identificativo MAV: 01005025741221933 - In attesa di riscontro, cliccare sull'icona per stampare il MAV - Cliccca sull'icona del PDF e stampa il documento: potrai pagare direttamente presso la tua banca!